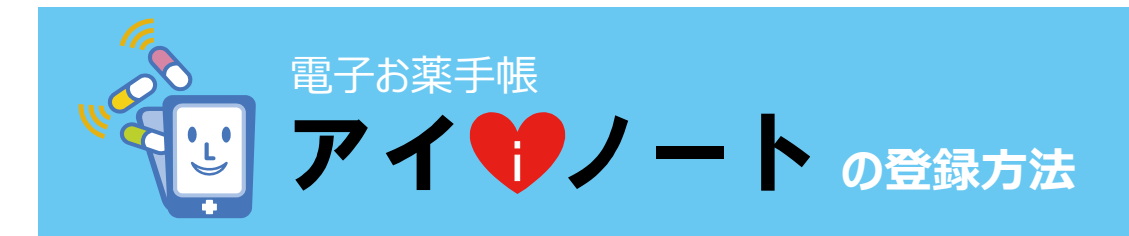

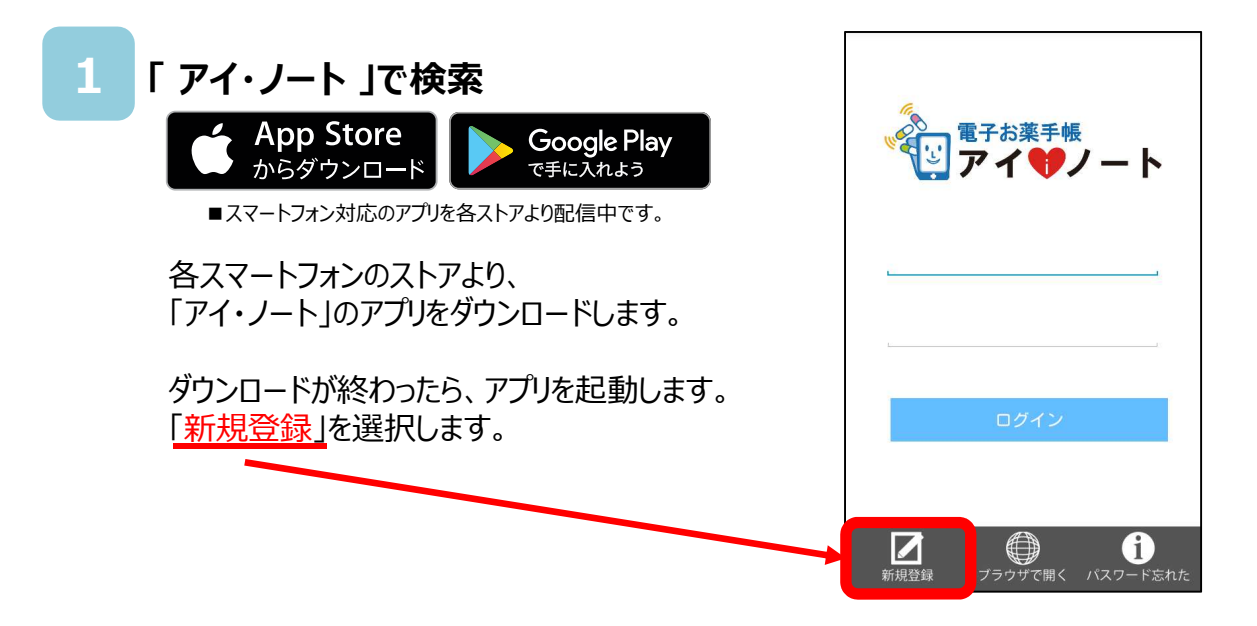

## 2 新規利用者登録をします

「利用規約」が表示されますので、 規約に同意いただけましたら 「利用規約に同意する」の左にあるチェックマークに チェックを付け、「次へ」を押します。

reake

ご注意ください。

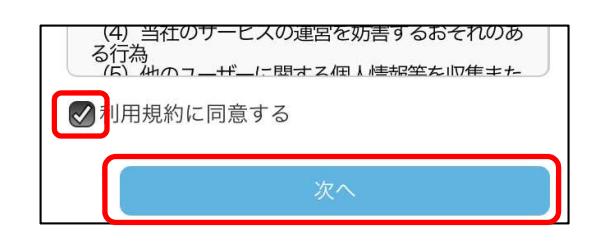

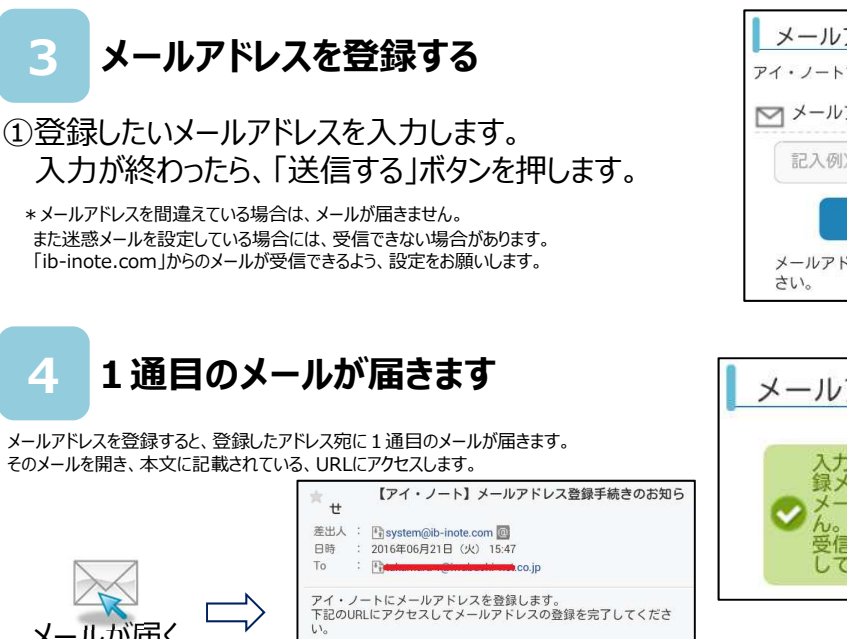

効になります。

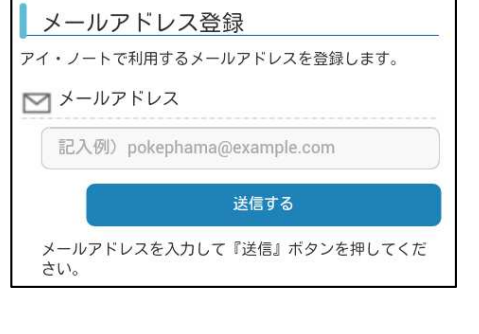

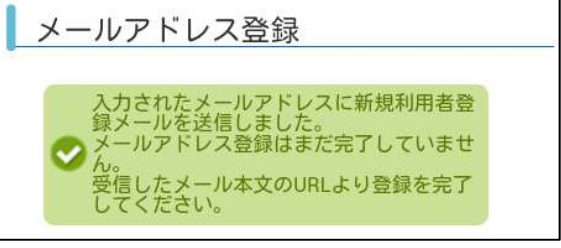

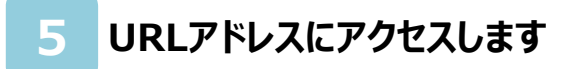

メール記載されたアドレスにアクセスすると、 右の様な画面が表示されます。 「次へ」を押します。

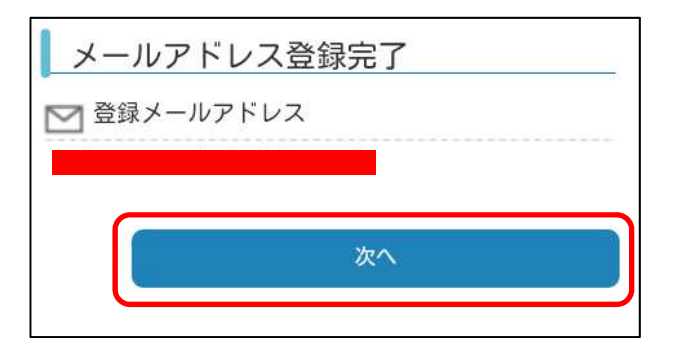

6 アカウントとパスワードを登録します

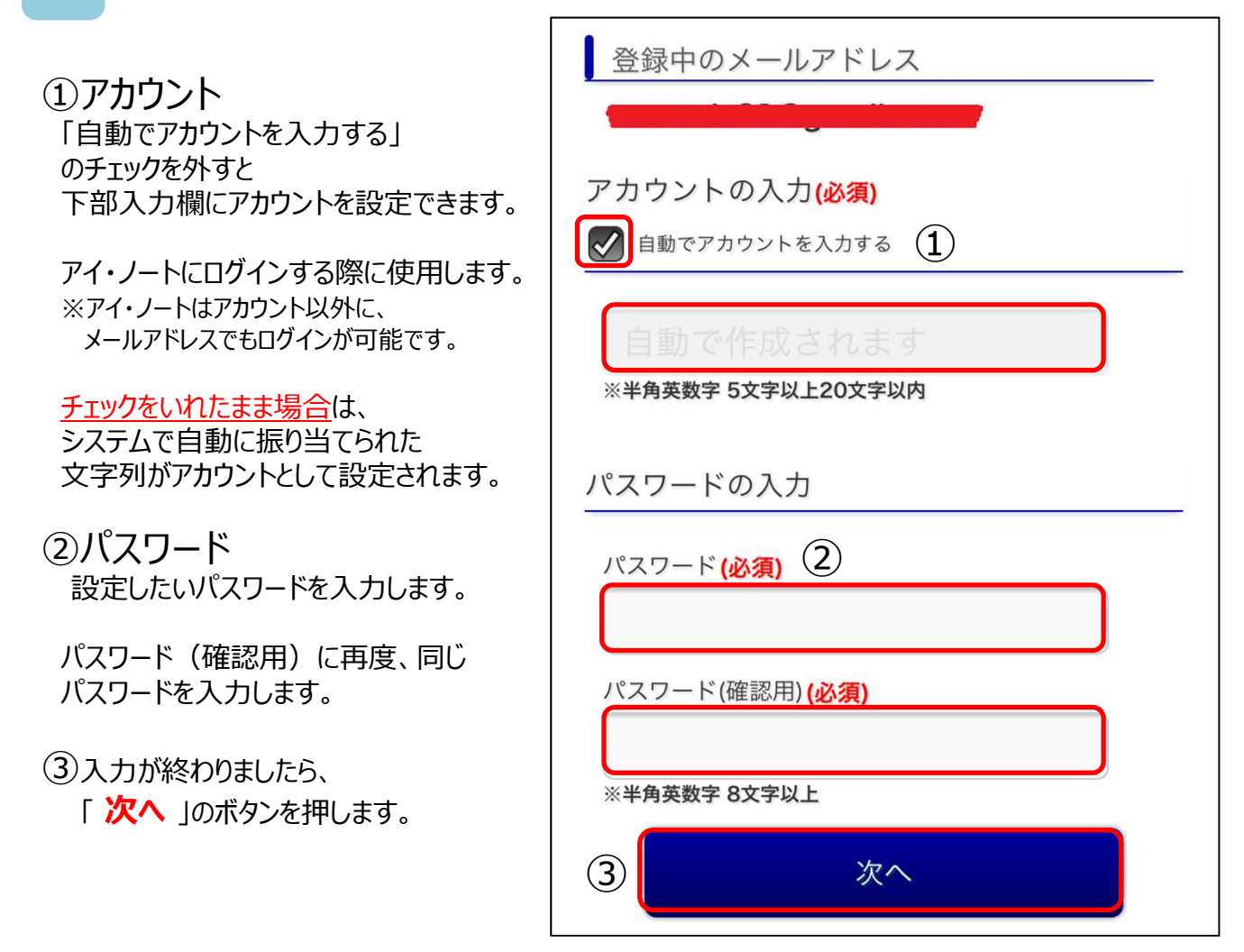

「アカウント登録完了のお知らせ」のメールが届きます。

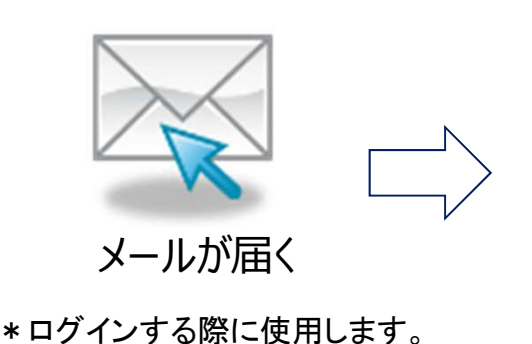

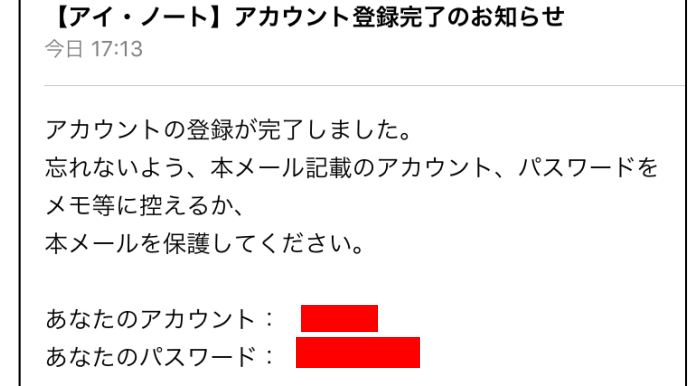

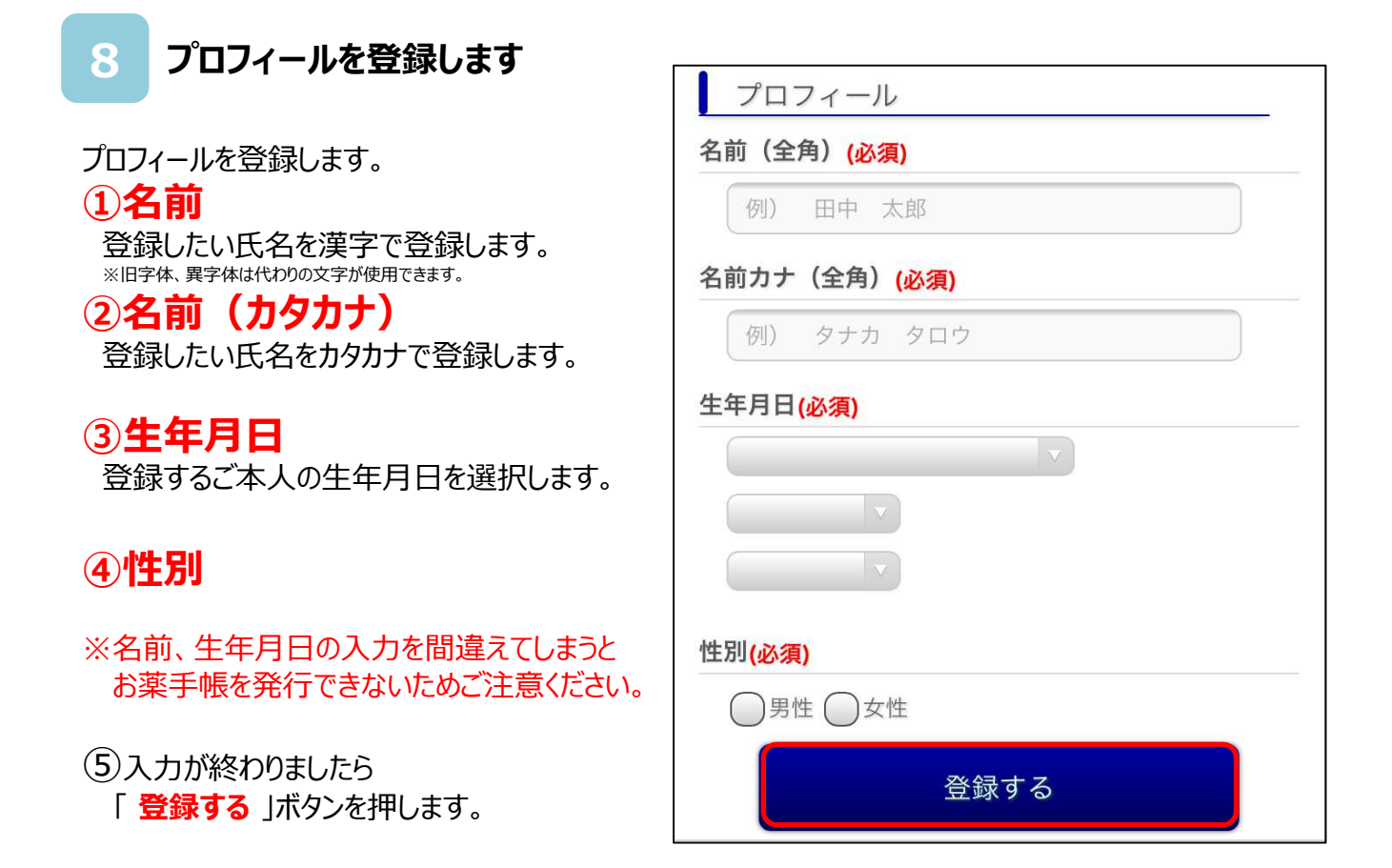

## 9 登録が終わるとお薬手帳のページに移動します。

| 登録は以上です。                                                                                              | アイサノート Ver3.3.3                    |
|----------------------------------------------------------------------------------------------------|------------------------------------|
| プロフィールの登録が終了すると<br>お薬手帳画面のトップ画面が表示されます。                                                               |                                    |
| この状態では、まだお薬の情報を見られません。<br>薬局側にてお薬手帳を発行する必要があります。                                                      | ※お薬太郎さんではない場合は <u>ログアウト</u> 処方せん送信 |
| 「 <mark>設定</mark> 」のボタンを押して「 <b>プロフィール情報</b> 」に<br>記載されている「 <mark>認証キー</mark> 」を表示して、<br>薬局スタッフに見せます。 | 山 ナ栗手帳 🚺 お薬登録                      |
|                                                                                                    | ● 医薬品検索 19 服薬・カレンダー                |
| プロフィール情報                                                                                              | 三 全ての利用メニュー                        |
| 翻 認証书— : testkey                                                                                      | 本日の予定 2017年05月11日(木)               |
| 名前: 岩渕 テスト太郎<br>生年月日: 1900年1月1日 性別:女性<br>▶詳しく見る ♪変更する                                                 | 本日の予定はありません。                       |
|                                                                                                    | お知らせ                               |
|                                                                                                    |                                    |

## 10 薬局にてお薬手帳の発行手続きを行います。

薬局スタッフに、

「アイ・ノートの登録が終わりました。お薬手帳を発行してください」

と伝え、「認証キー」もお伝え下さい。

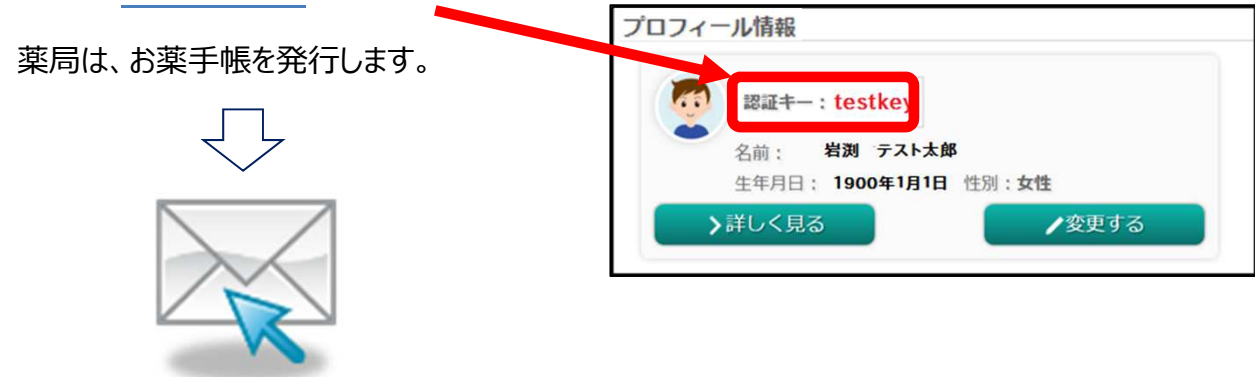

最後に、<u>発行確認メールが届きます</u>

## 11 メールを開き、お薬手帳発行の承認キーを押します。

届いたメールを開き、URLにアクセスします。

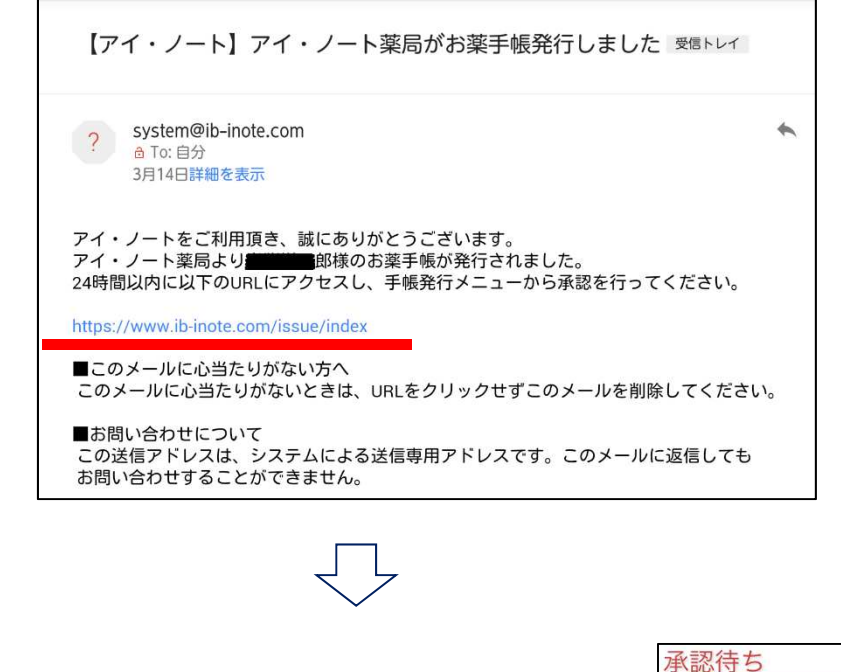

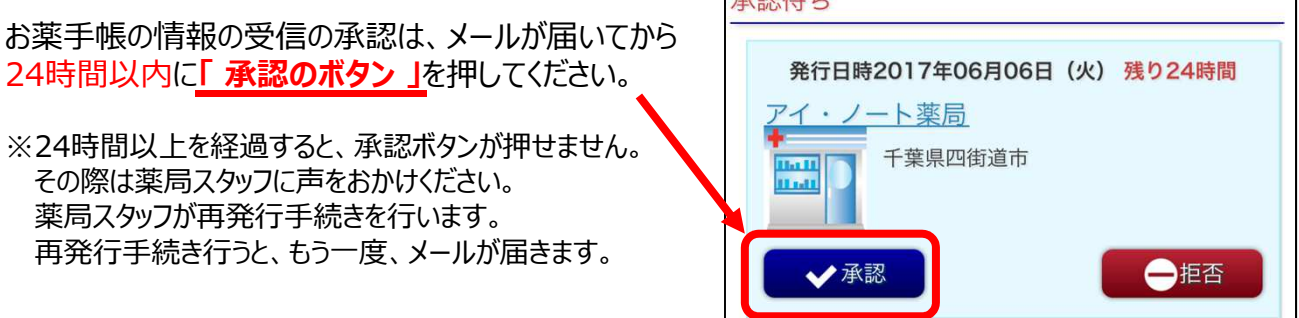